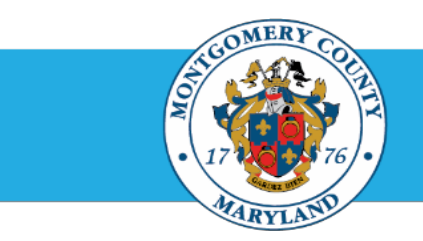

## **Office of Human Resources**

## **Access a Direct Report Appraisal**

### **Step-by-Step Instructions**

- Step 1 Navigate to your Oracle Homepage.
- Step 2 Navigate to eportal.montgomerycountymd.gov.
- Step 3 Sign in to accessMCG.

The ePortal for County Systems and Applications page opens.

Step 4 Click the Employee Self-Service option.

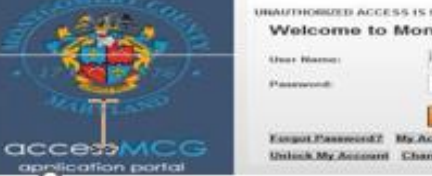

|    | UNAUTHORIZED ACCESS IS PROVIDENTED AND PUMISHABLE BY LAW!<br>Welcome to Montgomery County, Maryland - Single Sign On |  |  |  |  |  |  |
|----|----------------------------------------------------------------------------------------------------|--|--|--|--|--|--|
| J. | Una Name<br>Passwort                                                                                                 |  |  |  |  |  |  |
| G  | Europet Passwerst Z. Mr. Account<br>United, Mr. Account Change, Mr. Passwerst                                        |  |  |  |  |  |  |

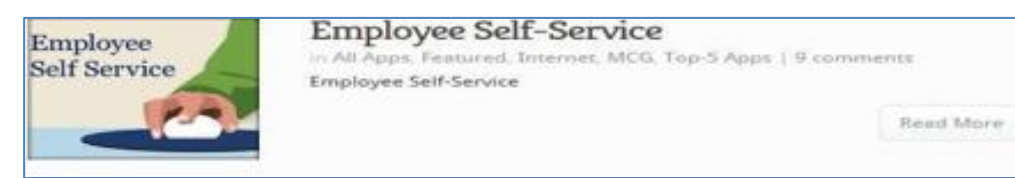

Step 5 Click the blue Go to Employee Self-Service button.

Your Oracle eBusiness Homepage opens.

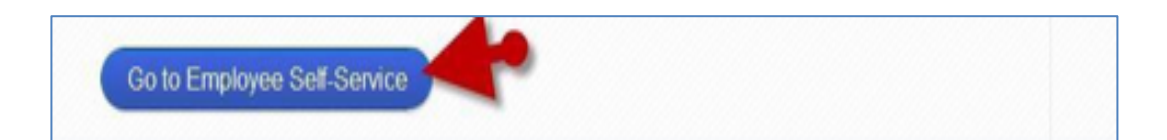

### Access a Direct Report Appraisal

Step 6 Click your MCG HR Manager Access link in the Navigator section of your Oracle eBusiness Homepage.

**Step 7** Click the **Performance Management** link that now displays at right.

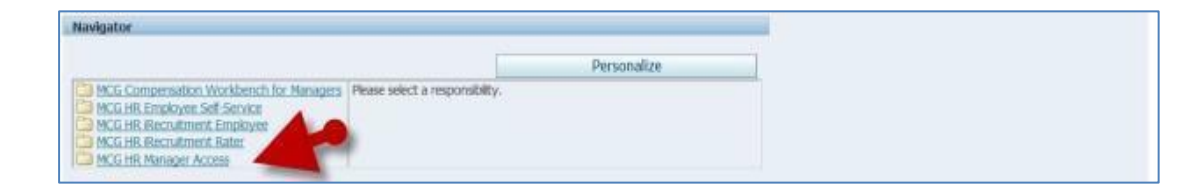

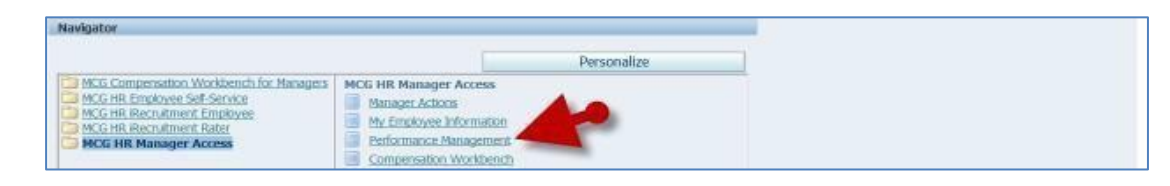

## **Step 8** Locate the **Performance Management Plan** in the Focus Task section for the appropriate fiscal year.

# IMPORTANT: Be careful to select the Plan for the <u>correct</u> fiscal year.

Due to the combination of fiscal, increment and calendar year employees, plans are open for an extended period. As such, you'll see multiple years of Performance Plans in the Task List.

#### The Appraisals As Main Appraiser page opens.

**NOTE:** The 'Appraisals in Progress' section displays only direct report appraisals that belong to the selected Performance Plan group.

| Can this | page, you can access worker development functions and view performance ma             | Logged In As           |                                                     |             |  |
|----------|---------------------------------------------------------------------------------------|------------------------|-----------------------------------------------------|-------------|--|
| Perfe    | ormance Management Task List                                                          | wew competent approxim |                                                     |             |  |
| Expan    | d ALE Collapse AL                                                                     | Quick Links            |                                                     |             |  |
| 4        |                                                                                       |                        |                                                     |             |  |
| Focus    | Task                                                                                  | Go to Task             | Employee Review                                     |             |  |
| My Plans |                                                                                       |                        | Reports                                             |             |  |
| 4        | PY13 MC6 Executive Branch Performance Plan<br>Manage appraisals: GS5 Performance Plan |                        | Appraisal Summary  Help                             |             |  |
|          | Manage appraisab: PSM Performance Plan                                                |                        |                                                     |             |  |
|          | Manage appraisais: MLS Performance Plan                                               | 13                     | Plan<br>PY13 MCG Executive Branch Performance       | Attachments |  |
| •        | E FY14 MCG Executive Branch Performance Plan                                          |                        | Pan<br>PY14 MCG Executive Branch Performance<br>Pan |             |  |
|          | Manage appraisals: GSS Performance Plan                                               | 12                     |                                                     |             |  |
|          | Manage appraisals: PSM Performance Plan                                               | 13                     | FV15 MCG Executive Branch Performance               |             |  |
|          | Manage appraisais: MLS Performance Plan                                               | 12                     | The same                                            |             |  |
| •        | PY15 MCG Executive Branch Performance Plan                                            |                        |                                                     |             |  |
|          | Manage appraisais: GSS Performance Plan                                               | - IB                   |                                                     |             |  |
|          | Manage appratials: PSM Performance Plan                                               | - IA                   |                                                     |             |  |
|          | Manage appraisals: MLS Performance Plan                                               | Q.                     |                                                     |             |  |

### **Access a Direct Report Appraisal**

**Step 9** Click the **Appraisee** pencil icon to the right of the designed appraisal.

The **Update Standard Appraisal: Overview** page opens.

You are now in the appraisal.

| Appraisais As Main Appraiser |           |         |         | -     |          |
|------------------------------|-----------|---------|---------|-------|----------|
| Appraisals In Progress       |           |         |         | - 54  | -        |
| Select Al   Select None      |           |         |         | -     |          |
| Select Initiator             | Appraisee | Status  | Details | Print | Appraise |
| C Supervisor, Sam            | Que, John | Planned |         | 41    | 1        |

**IMPORTANT:** The status of the appraisal determines the first page to display. After publication, the first appraisal status is 'Planned'. Therefore, the appraisal has opened to the editable page. If the appraisal were in some other status, it would open to a view-only, review page where the 'Edit Appraisal' button would be required to advance to the editable page.

The appraisal is one page. To build, you will start with the top section and scroll down as each of three (3) required sections (Competencies, Objectives, and Career Development) is completed. Refer to the **Create a Direst Report Job Aide.** 

End of Procedure.